# BUKU PANDUAN SIPP V.4

AHKAMIH

SISTEM INFORMASI PENELUSURAN PERKARA (SIPP) UNTUK PENGADILAN TINGKAT BANDING

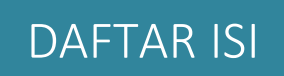

| 1. | FUN    | GSI DAN FITUR                                                   | 5 |
|----|--------|-----------------------------------------------------------------|---|
|    | 1.1.   | Mengakses Halaman Aplikasi SIPP Banding untuk Pengadilan Tinggi | 5 |
|    | 1.1.1. | Halaman Login                                                   | 5 |
|    | 1.1.2. | Cara Mendapatkan Username dan Password                          | 6 |
|    | 1.1.3. | Halaman Awal atau Halaman Utama                                 | 6 |
| 2. | PEN    | GGUNAAN APLIKASI                                                | 6 |
|    | 2.1.1. | Administrasi Banding Perdata Umum                               | 7 |
|    | 2.1.2. | Daftar Perkara Perdata Umum Banding                             | 7 |
|    | 2.1.3. | Penerimaan dan Pemeriksaan / Verifikasi Berkas Elektronik       | 9 |
|    | 2.1.4. | Jurnal Biaya Perkara Banding                                    |   |
|    | 2.1.5. | Informasi Detail Perkara Banding                                |   |
|    | 2.1.6. | Putusan Akhir                                                   |   |
|    | 2.1.7. | Tanda Tangan Elektronik                                         |   |
|    | 2.1.8. | Verifikasi Tanda Tangan Elektronik                              |   |

## DAFTAR GAMBAR

| Gambar | 1 Halaman Login                                                   | .5 |
|--------|-------------------------------------------------------------------|----|
| Gambar | 2 Halaman Login                                                   | .6 |
| Gambar | 3 Menu Perdata – Register Banding Perdata                         | .7 |
| Gambar | 4 Menu Perdata – Daftar Permohonan Banding Perdata Secara Manual  | .8 |
| Gambar | 5 Menu Perdata – Daftar Permohonan Banding Perdata Secara e-Court | .8 |
| Gambar | 6 Menu Perdata – Daftar Register Perkara Banding Cabut            | .9 |
| Gambar | 7 Menu Perdata – Register Perkara Banding                         | .9 |
| Gambar | 8 Daftar Permohonan e-Court                                       | 10 |
| Gambar | 9 Permohonan e-Court Detil                                        | 10 |
| Gambar | 10 Komposisi Verifikasi                                           | 10 |
| Gambar | 11 Berkas Perkara Permohonan Banding yang akan di Verifikasi      | 12 |
| Gambar | 12 Verifikasi Berkas Perkara Pendaftaran Upaya Hukum Banding      | 12 |
| Gambar | 13 Catatan Verifikasi Berkas                                      | 12 |
| Gambar | 14 Tombol Verifikasi Disable                                      | 13 |
| Gambar | 15 Keterangan Catatan Verifikasi                                  | 13 |
| Gambar | 16 Pemeriksaan Berkas                                             | 13 |
| Gambar | 17 Tombol Edit Checklist Perkara Perdata                          | 15 |
| Gambar | 18 Edit/Cetak Checklist Perkara Perdata                           | 15 |
| Gambar | 19 Konfirmasi Simpan Checklist Perkara Perdata                    | 15 |
| Gambar | 20 Jurnal Perkara Banding                                         | 17 |
| Gambar | 21 Detil Jurnal Biaya                                             | 17 |
| Gambar | 22 Data Umum                                                      | 17 |
| Gambar | 23 Edit Data Umum                                                 | 18 |
| Gambar | 24 Nomor Perkara Tingkat Banding                                  | 18 |
| Gambar | 25 Penetapan Majelis Hakim                                        | 18 |
| Gambar | 26 Penunjukan Panitera / Panitera Pengganti                       | 19 |
| Gambar | 27 Penetapan Sidang Pertama                                       | 19 |
| Gambar | 28 Data Penetapan / Penunjukan                                    | 20 |
| Gambar | 29 Data Pertimbangan Hukum                                        | 20 |
| Gambar | 30 Data Putusan Akhir Banding                                     | 20 |
| Gambar | 31 Popup Simpan Berhasil                                          | 21 |
| Gambar | 32 Tab Putusan Akhir                                              | 21 |
| Gambar | 33 e-Doc Putusan Akhir                                            | 21 |
| Gambar | 34 Verifikasi Salinan Putusan                                     | 22 |
| Gambar | 35 Hasil Verifikasi Salinan Putusan                               | 22 |
| Gambar | 36 Passphrase                                                     | 23 |
| Gambar | 37 Input Passphrase                                               | 23 |
| Gambar | 38 Popup berhasil tanda tangan elektronik                         | 23 |
| Gambar | 39 Tampilan Salinan Putusan Elektronik                            | 24 |
| Gambar | 40 Tanda Tangan Elektronik                                        | 24 |
| Gambar | 41 Scan Barcode                                                   | 25 |

| Gambar | 42 Hasil Scan TTE      | 25 |
|--------|------------------------|----|
| Gambar | 43 Certificate         | 26 |
| Gambar | 44 Certificate Details | 26 |
| Gambar | 45 Portal Website      | 27 |
| Gambar | 46 Portal Website (2)  | 27 |

### FITUR DAN FUNGSI

#### 1. FUNGSI DAN FITUR

Untuk mengurangi resiko keamanan aplikasi SIPP Banding yang dikhususkan bagi Pengadilan Tingkat Banding, Mahkamah Agung melakukan pembatasan akses kedalam aplikasi SIPP Banding tersebut. Aplikasi SIPP Banding hanya akan dapat diakses oleh perangkat komputer yang telah terkoneksi jaringan internet pada Pengadilan Tingkat Banding. Pembatasan tersebut dimaksudkan untuk membatasi pengguna yang mencoba masuk selain pengguna pada Pengadilan Tingkat Banding.

#### 1.1. Mengakses Halaman Aplikasi SIPP Banding untuk Pengadilan Tinggi

Untuk dapat mengakses halaman aplikasi SIPP Banding, komputer yang digunakan harus terkoneksi dengan jaringan internet di dalam Pengadilan Tingkat Banding baik melalui kabel ataupun nirkabel (wireless/WiFi). Setelah komputer terkoneksi dengan jaringan internet, pengguna dapat mengakses aplikasi SIPP pada alamat domain : <u>https://sipp-banding.mahkamahagung.go.id</u>

#### 1.1.1. Halaman Login

Setelah halaman awal aplikasi SIPP Banding dapat ditampilkan, selanjutnya pengguna dapat memasukan username dan password, kemudian memilih Badan Peradilan (Jenis Peradilan) dan dilanjutkan dengan memilih Pengadilan Tingkat Banding (Satuan Kerja).

| Sistem Informasi Penelusuran Perkara [SIPP]<br>Mahkamah Agung Republik Indonesia |
|----------------------------------------------------------------------------------|
| Username                                                                         |
|                                                                                  |
| Password                                                                         |
|                                                                                  |
| Jenis Peradilan                                                                  |
| Pilih Jenis Peradilan                                                            |
| Satuan Kerja                                                                     |
| Pilih Satuan Kerja                                                               |
|                                                                                  |
| LOGIN                                                                            |
|                                                                                  |

Gambar 1 Halaman Login

Username dan password hanya dapat digunakan sesuai dengan pengadilan masing-masing dimana tempat berkerja.

#### 1.1.2. Cara Mendapatkan Username dan Password

Pengelolaan user aplikasi SIPP Banding dilaksanakan oleh user dengan level Administrator yang hanya dapat dimiliki oleh pegawai Pengelola Teknologi Informasi di satker yang kemudian disebut sebagai Administrator Satker. Untuk memperoleh username dan password untuk user Administrator, Tim Pengembangan Teknologi Informasi Mahkamah Agung telah menentukan dan mendistribusikan ke masing-masing Administrator Satker. Sehingga berikutnya Administrator Satker dapat mengelola user-user yang menggunakan SIPP Banding di lingkungan Pengadilan Tingkat Banding satker tersebut.

Sangat disarankan bagi Administrator Satker untuk segera membuat username dan password untuk pengguna-pengguna aplikasi SIPP Banding di satkernya. Sehingga dalam waktu secepat mungkin aplikasi SIPP dapat digunakan.

#### 1.1.3. Halaman Awal atau Halaman Utama

Apabila login berhasil, aplikasi SIPP Banding akan menampilkan halaman Statistik Perkara dan Reminder yang bisa disebut dengan istilah Dashboard. Terdapat beberapa Tab informasi yang terdapat pada Dashboard ini yaitu : Home, Statistik Tingkat Banding, Status Perkara, Status Penahanan, Biaya Perkara, Pending Perkara, Monitoring Delegasi, e-Doc dan Publikasi, Rasio Perkara Hukum dan Rasio Perkara Panitera Pengganti. Untuk penjelasan terperinci mengenai Tab-Tab informasi pada Dashboard telah dijelaskan dalam Buku Panduan sebelumnya. Dalam Buku Panduan ini hanya akan dibahas fitur-fitur dan fungsi yang baru pada versi 4.0.

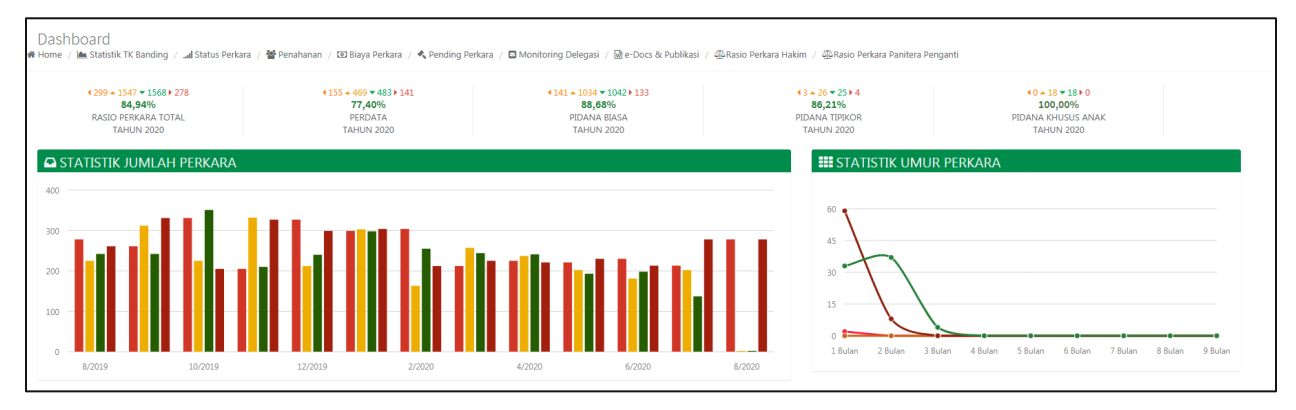

Gambar 2 Halaman Login

#### 2. PENGGUNAAN APLIKASI

Dalam SIPP Banding ini terdapat update menu pada system, terutama dalam proses upaya hukum banding. Beberapa fitur yang ditambahkan adalah :

#### 2.1.1. Administrasi Banding Perdata Umum

Tata-tata cara pendaftaran perkara Banding perdata umum meliputi:

- 1. Penerimaan Perkara
  - a. Pendaftaran
  - b. Administrasi Biaya Perkara
- 2. Persiapan Persidangan
  - a. Penunjukan Majelis Hakim
  - b. Penunjukan Panitera Pengganti
  - c. Penetapan Hari Sidang
- 3. Persidangan
- 4. Berkas
  - a. Pertimbangan Hukum
  - b. Putusan Sela
  - c. Putusan Akhir
- 5. Laporan Perdata Umum
  - a. Laporan Perdata

#### 2.1.2. Daftar Perkara Perdata Umum Banding

Untuk melihat daftar permohonan perdata umum banding, langkah-langkah yang harus dilakukan adalah sebagai berikut:

1. Pilih menu yang ada seperti gambar dibawah ini (Register Banding Perdata):

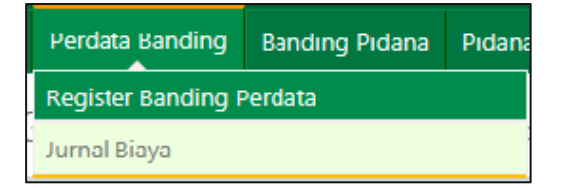

Gambar 3 Menu Perdata – Register Banding Perdata

Sistem akan menampilkan halaman **daftar perkara perdata** seperti tampak pada gambar dibawah ini yang terdapat 4 tabulasi:

**Daftar Permohonan Banding** adalah daftar / list perkara perdata Pengadilan Tingkat Pertama yang diajukan banding secara manual akan tetapi masih belum diproses dalam perkara perdata.

| REGIST   | ER PERKARA BAN                   | DING > PERDATA > Register Permohonan Banding                                                                                                    |                      |                         |                         |                |              |         |
|----------|----------------------------------|----------------------------------------------------------------------------------------------------|----------------------|-------------------------|-------------------------|----------------|--------------|---------|
| O Permol | nonan Banding 🏦 Permohe          | onan eCourt 🛐 👔 Register Perkara Banding Cabut 🛛 📓 Register Perkara Band                                                                                                    | ing <sup>213</sup>   |                         |                         |                |              |         |
| Show     | 25 v entries                     |                                                                                                    |                      |                         | Search:                 | Сору           | CSV Excel PD | F Print |
| Showing  | 1 to 25 of 470 entries (filtered | from 16,402 total entries)                                                                                                    |                      |                         | Pres                    | ious 1 2 3     | 4 5 19       | Next    |
| •        | Asal Pengadilan                  | Nama Pemohon Banding                                                                                                    | Nomor Perkara Tk.I   | Jenis Perkara           | Status Perkara TKJ      | Tgl Permohonan | Lama Proses  | link    |
| 1        | BANYUWANGI                       | Penbanding :<br>SUMUKYO<br>Terbanding :<br>H ASMAD MUSAWR allas ASMAT<br>Tunat Terbanding :<br>Null SciEN<br>S AM L1<br>S AM L1<br>KATIBAN PAR JADA<br>MUDBI<br>AZZAH<br>ED KHOLIZAH<br>NANANG ARE SADDI<br>MUSAHLA | 32/PdLG/2012/PN.     | Objek Sengleta Tanah    | Permuhanan PK           | 19 Des. 2012   | 2788 Hr      |         |
| 2        | SURABAYA                         |                                                                                                    | 01/PDT.G/2011/PN.SBY | Perceraian              | Permohonan Banding      | 24 Agu. 2011   | 3271 Hr      |         |
| 3        | KEDIRI                           | Pembooking ;<br>CHANDRA CURNIVAN<br>ERNA FRANSISKA<br>Telabading ;<br>Yahi HERMAWAN<br>KANTOR FRLAVALAN PULTANG DAN LELANG NEGABA (KP2LN) MADUJN<br>HERY PURJINGKI SK, JMA                                          | 40/PDT.G/2006/PN.KDR | Perbuatan Melawan Hukum | Penetapan Sita Eksekusi | 27 Jun. 2007   | 4790 Hr      | Ø       |

Gambar 4 Menu Perdata – Daftar Permohonan Banding Perdata Secara Manual

**Daftar Permohonan e-Court** adalah daftar/list perkara perdata Pengadilan Tingkat Pertama yang diajukan banding secara elektronik (e-Court) akan tetapi masih belum diproses.

| REGIS   | EGISTER PERKARA BANDING > PERDATA > Register Permohonan Banding eCourt |                                                                                                    |                            |                            |                |             |                                                      |                                  |       |
|---------|------------------------------------------------------------------------|----------------------------------------------------------------------------------------------------|----------------------------|----------------------------|----------------|-------------|------------------------------------------------------|----------------------------------|-------|
| • Permo | honan Banding 🏦                                                        | Permohonan eCourt 3 🔒 Register Perkara Banding Cabut                                                                                                    | E Register Perkara Banding |                            |                |             |                                                      |                                  |       |
| Show    | 25 v entries                                                           |                                                                                                    |                            |                            |                | Sear        | rch:                                                 | Copy CSV Excel PDF               | Print |
| Showin  | g 1 to 3 of 3 entries (f                                               | Nama Pemohon Banding                                                                                                    | Nomor Perkara Tk.I         | Jenis Perkara              | Tgl Permohonan | Tgl Bayar   | Informasi Biaya                                      | Status Perkara TKJ               | link  |
| 1       | MOIOKERTO                                                              | Pembanding :<br>SAMSUL HUDA<br>Terbanding :<br>PT. BR Finance Indonesia Tbk                                                                                                    | 57/Pdt.G/2019/PN Mjk       | Objek Sengketa Bukan Tanah | 04 Agu. 2020   | 04 Aug 2020 | NO VA :<br>8485999999233014<br>Jumlah:<br>Rp.150.000 | Pemberitahuan Putusan<br>Banding | Ø     |
| 2       | MOJOKERTO                                                              | Pembanding :<br>HOT FALY<br>Terbanding :<br>IVVA NINSSH<br>IMM FATNASIATUN<br>Turut Terbanding :<br>INTAN CAHVA ARYANA PRADITA                                                                                                    | 90/Pdt.G/2019/PN Mjk       | Perbuatan Melawan Hukum    | 06 Agu. 2020   | 05 Aug 2020 | NO VA :<br>848599999161555<br>Jumlah:<br>Rp.150.000  | Pengiriman Berkas Banding        | Ø     |
| 3       | MOJOKERTO                                                              | Penbanding :<br>Subago Parmono<br>Jean Sultitiono<br>Rukimah<br>Terbanding :<br>PT pisof Ambanguran Deersh Jawa Timur Tak Cabang<br>Mojaketo<br>Kopala Contor Pelayanan Nekayaan Negara dan Lelang Sidoarjo<br>Ukartor Pelayanan Kekayaan Negara dan Lelang Sidoarjo<br>Ukartor Pelayanan Kekayaan Negara dan Lelang Sidoarjo<br>Malang<br>Malang Cantor Pelayanan Kekayaan Negara dan Lelang Sidoarjo<br>Malang Ketara Danamati, SH Spl J | 69/Pdt.G/2019/PN Mjk       | Perbuitan Melavan Hukum    | 14 Mei. 2020   | 28 Jul 2020 | NO VA :<br>8485999999222157<br>Jumlah:<br>Rp.150.000 | Minutasi                         | Ø     |

Gambar 5 Menu Perdata – Daftar Permohonan Banding Perdata Secara e-Court

**Register Perkara Banding Cabut** adalah daftar/list perkara perdata Pengadilan Tingkat Pertama yang diajukan pencabutan banding banding baik secara manual maupun secara elektronik melalui e-Court.

| EGISTER PERKARA BANDING > PERDATA > Register Permohonan Banding Cabut |                           |                                                                                                    |                           |               |                |              |                                                                                                    |
|-----------------------------------------------------------------------|---------------------------|----------------------------------------------------------------------------------------------------|---------------------------|---------------|----------------|--------------|----------------------------------------------------------------------------------------------------|
| Permoh                                                                | onan Banding 🏦 Permohonan | eCourt 🚺 😫 Register Perkara Banding Cabut 🛛 🚟 Register Perkara Banding                                                                                                    | 20                        |               |                |              |                                                                                                    |
| Show                                                                  | 25 v entries              | m 16.402 total entries)                                                                                                    |                           |               | Search:        | F            | Copy         CSV         Excel         PDF         Print           revious         1         2         3         4         5         6         7         Next |
|                                                                       | Asal Pengadilan           | Nama Pemohon Banding                                                                                                    | Nomor Perkara Tk.I        | Jenis Perkara | Tgl Permohonan | Tgl Cabut    | Dicabut Oleh:                                                                                                    |
| 1                                                                     | NGANJUK                   | Restanding :<br>Els Malyros<br>Telestroligi :<br>Els Malyros<br>Desse IT Fell :<br>Els Valamolos<br>Inut a Telanologi :<br>Mum Tri Samongstas SE                                                | 1/PDT.0/2013/PN.NGIK 🖥    | Lain-Lain     | 17 Sep. 2013   | 20 Nov. 2013 |                                                                                                    |
| 2                                                                     | TUBAN                     | Newbanding :<br>SAMEX<br>SAMEX<br>SAGRAGOA<br>SAGRAGOA<br>(ENAL<br>ENAL                                                                                                    | 1/PDT.G/2013/PN.TBN       | Wanprestasi   | 23 Apr. 2013   | 23 Mei. 2013 |                                                                                                    |
| 3                                                                     | LAMONGAN                  | Nenbanding ;<br>Nurkan<br>Trabanding ;<br>Př. Permodali Madani<br>Kemettelan Ikuangan Republik (Idonesia<br>Al Charli (Lugnan Franulya<br>Natur Tertanang) ;<br>H. Alt<br>H. Alt<br>G. Schatgio | 12/PDT.G/2013/PNL098146 💼 | Wanprestasi   | 25 Nov. 2013   | 20 Jan. 2014 |                                                                                                    |

Gambar 6 Menu Perdata – Daftar Register Perkara Banding Cabut

**Daftar Register Perkara Banding** adalah Daftar perkara perdata pada Pengadilan Tingkat Banding yang sudah diproses atau dicatat pada buku register induk perdata. Perkara perdata akan berpindah secara otomatis dari permohonan banding baik secara e-Court maupun secara manual ke register banding jika perkara tersebut sudah diberi nomor dan diinputkan biaya perkaranya.

| R | EGIST    | ER PERKARA BAN                    | IDING > PERDATA > Register Perkara                                                                                                    |                                |                         |              |                       |             |                                    |       |
|---|----------|-----------------------------------|----------------------------------------------------------------------------------------------------|--------------------------------|-------------------------|--------------|-----------------------|-------------|------------------------------------|-------|
| 4 | 9 Permol | honan Banding 🏦 Permol            | ionan eCourt 🗾 🔋 Register Perkara Banding Cabut                                                                                                    | E Register Perkara Banding     |                         |              |                       |             |                                    |       |
|   | Show     | 25 v entries                      |                                                                                                    |                                |                         |              | Search:               |             | Copy CSV Excel PDF                 | Print |
|   | Showing  | g 1 to 25 of 5,815 entries (filte | red from 16,402 total entries)                                                                                                    |                                |                         |              |                       | Previous    | 1 2 3 4 5 233                      | Next  |
|   |          | Asal Pengadilan                   | Nama Pemohon Banding                                                                                                    | Nomor Perkara Tk.I             | Jenis Perkara           | Tgl Register | Nomor Perkara Banding | Lama Proses | Status Perkara TK Banding          | link  |
|   | 1        | MOJOKERTO                         | Pembanding :<br>LIE GOEK DJIE<br>Terbanding :<br>DAVID DEWANTORD<br>MUCHTAR, SH                                                                                                    | eCourt<br>36/Pdt.G/2019/PN Mjk | Perbuatan Melawan Hukum | 05 Agu. 2020 | 801/PDT/2020/PT SBY   | 0 hari      | Minutasi<br>tanggal : 05 Agu. 2020 | Ø     |
|   | 2        | MOJOKERTO                         | Hembarding :<br>UMARI SAID SH<br>Terbanding :<br>H. AMMADNN<br>MACHL RHATD BLORM<br>ALCUL RHATD BLORM<br>ALCUL RHATD BLORM<br>ALCUL RHATD BLORM<br>TURK THRANDRIG SH, Sp.1<br>Turk Thrandrig ;<br>D.S. MASDQG THRUL HADA | Court<br>28/Pdt.G/2020/PN Mjk  | Perbuatan Melawan Hukum | 03 Agu. 2020 | 799/PDT/2020/PT SBY   | 4 hart      | Putusan Banding                    | Ø     |
|   | 3        | MOJOKERTO                         | Pembanding :<br>SOKHEUR ROHMAN<br>Terbanding :<br>ABDUL MALIX                                                                                                    | eCourt<br>56/Pdt.G/2019/PN Mjk | Perbuatan Melawan Hukum | 31 Jul. 2020 | 798/PDT/2020/PT S8Y   | 7 hari      | Pendaftaran Perkara Banding        | Ø     |

Gambar 7 Menu Perdata – Register Perkara Banding

Dalam list tersebut terdapat 2(dua) jenis permohonan Banding, yaitu yang dilakukan secara elektronik (melalui e-Court) maupun secara manual.

#### 2.1.3. Penerimaan dan Pemeriksaan / Verifikasi Berkas Elektronik

Petugas Meja I Perdata Pengadilan Tingkat Banding harus memeriksa dan memverifikasi berkas elektronik yang telah dikirim oleh Pengadilan Tingkat Pertama untuk perkara yang diajukan banding. Untuk dapat melakukan verifikasi, pada tab **Permohonan e-Court** petugas klik bagian **Link Detail.** 

| EG  | ISTER PERF          | (ARA BANDING > F                            | ERDATA > Register       | Permohonan Bar                | nding eCourt           |                |                                       |       |                  |                  |     |       |
|-----|---------------------|---------------------------------------------|-------------------------|-------------------------------|------------------------|----------------|---------------------------------------|-------|------------------|------------------|-----|-------|
| Pe  | rmohonan Banding    | 1 Permohonan eCourt                         | 🛱 Register Perkar       | a Banding Cabut               | 🔳 Register Perkara Bar | iding          |                                       |       |                  |                  |     |       |
| Sho | w 25 v en           | tries                                       |                         |                               | Search:                |                |                                       | Сору  | CSV              | Excel            | PDF | Print |
| Sha | wing 1 to 2 of 2 er | tries (filtered from 16,403 tot             | al entries)             |                               |                        |                |                                       |       | P                | Previous         | 1   | Next  |
| #   | Asal Pengadilan     | Nama Pemohon Banding                        | Nomor Perkara Tk.I      | Jenis Perkara                 | Tgl Permohonan         | Tgl Bayar      | Informasi Biaya                       | n S1  | tatus Pe         | erkara T         | K.I | link  |
| 1   | MOJOKERTO           | Pembanding :<br>SAMSUL HUDA<br>Terbanding : | 57/Pdt.G/2019/PN<br>Mjk | Objek Sengketa<br>Bukan Tanah | 04 Agu. 2020           | 04 Aug<br>2020 | NO VA :<br>848599999923301<br>Jumlah: | L4 Pr | emberi<br>utusan | tahuan<br>Bandin | 9   |       |

Gambar 8 Daftar Permohonan e-Court

Setelah pengguna mengklik link Detail maka muncul informasi terkait perkara tersebut

| Kembali                                                                                       |                                                                          |                               |                                                                                |                                                                  |  |  |
|-----------------------------------------------------------------------------------------------|--------------------------------------------------------------------------|-------------------------------|--------------------------------------------------------------------------------|------------------------------------------------------------------|--|--|
| Nama Pengadilan TK I /<br>Nomor Perkara                                                       | Tanggal Putusan TK I /<br>Jenis Perkara                                  | Nomor Perkara Tingkat Banding | Majelis Hakim /<br>Panitera Pengganti                                          | Status Perkara<br>Lama Proses Perkara                            |  |  |
| Nama Pengadilan :<br>PENGADILAN NEGERI<br>MOJOKERTO<br>Namor Pekara :<br>91/Pdt.G/2019/PN Mjk | Tanggal Putusan:<br>Jumat, 31 Jul. 2020<br>Jenis Perkara :<br>Perceraian | eCourt<br>Belum Diregister    | Majelis Hakim :<br>BELUM DITETAPKAN<br>Panitera Pengganti: BELUM<br>DITETAPKAN | Status Terakhir :<br>Permohonan Banding<br>Lama Proses :<br>Hari |  |  |
| Berkas Data Umum Bia                                                                          | ya Perkara Riwayat Perkara                                               |                               |                                                                                |                                                                  |  |  |
| Verifikasi 🛇                                                                                  |                                                                          |                               |                                                                                |                                                                  |  |  |
| RESUME KELENGKAPAN BERKAS                                                                     |                                                                          |                               |                                                                                |                                                                  |  |  |
| NOMOR SURAT PENGIRIMAN E                                                                      | BERKAS BANDING                                                           |                               |                                                                                |                                                                  |  |  |
| TANGGAL PERMOHONAN BAN                                                                        | DING                                                                     | Rabu, 12 Agu. 2               | Rabu, 12 Agu. 2020                                                             |                                                                  |  |  |

Gambar 9 Permohonan e-Court Detil

Verifikasi kelengkapan berkas atau checklist kelengkapan berkas adalah form untuk melakukan penilaian kelengkapan/kesesuaian data yang ada pada aplikasi SIPP Banding yang dikirim melalui e-Court oleh Pengadilan Tingkat Pertama. Komposisi penilaian / verifikasi berkas yang dikirim **melalui e-Court terdiri dari Belum Verifikasi, Valid, Belum Valid, dan Opsional** sedangkan untuk komposisi penilaian / verifikasi berkas yang **dikirim secara manual terdiri dari valid/tidak valid** sesuai dengan kondisi berkas fisik.

- a. Belum Verifikasi : Dokumen belum diverifikasi oleh petugas
- b. Valid : Dokumen tersebut benar dan sudah diverifikasi
- c. Belum Valid : Dokumen perlu perbaikan dan sudah ada mekanisme perbaikan. Apabila ada dokumen yang salah maka secara sistem bisa mengembalikan dokumen ke e-Court dan dilakukan perbaikan oleh pengadilan pengaju.
- d. Opsional : Dokumen bersifat tidak wajib

|          |           | Distant contribution                           | · · · · · · · · · · · · · · · · · · · |
|----------|-----------|------------------------------------------------|---------------------------------------|
| <b>~</b> |           | <ul> <li>Valid</li> <li>Belum valid</li> </ul> | Berkas telah valid                    |
| 1        | یک<br>PDF | Opsional                                       |                                       |

Gambar 10 Komposisi Verifikasi

Petugas Meja I Perdata Pengadilan Tingkat Banding harus melakukan pemeriksaan berkas dengan mendownload Bundel A dan Bundel B, kemudian membuka berkas-berkas tersebut. Adapun resume kelengkapan berkas perdata umum yang diajukan melalui upaya hukum secara **ELEKTRONIK (E-COURT)** terdiri dari:

| BUNDEL    | A                                 | BUNDEL B |                       |  |  |  |
|-----------|-----------------------------------|----------|-----------------------|--|--|--|
| 1. Sura   | at Gugatan                        | 1.       | Salinan Putusan       |  |  |  |
| 2. Pene   | etapan Hakim / Majelis Hakim      | 2.       | Akta Banding          |  |  |  |
| 3. Pene   | etapan Panitera Pengganti         | 3.       | Memori Banding        |  |  |  |
| 4. Pene   | etapan Jurusita Pengganti         | 4.       | Kontra Memori Banding |  |  |  |
| 5. Pene   | etapan Hari Sidang                | 5.       | Inzage                |  |  |  |
| 6. Pene   | etapan Penunjukkan Hakim Mediator | 6.       | Biaya Banding         |  |  |  |
| dan l     | Hasil Mediasi                     | 7.       | Surat Kuasa Banding   |  |  |  |
| 7. Cour   | rt Calendar                       |          |                       |  |  |  |
| 8. Berit  | ta Acara Jawaban                  |          |                       |  |  |  |
| 9. Berit  | ta Acara Replik                   |          |                       |  |  |  |
| 10. Berit | ta Acara Duplik                   |          |                       |  |  |  |
| 11. Berit | ta Acara Putusan Sela             |          |                       |  |  |  |
| 12. Berit | ta Acara Kesimpulan               |          |                       |  |  |  |
| 13. Sura  | at Kuasa                          |          |                       |  |  |  |
| 14. Pene  | etapan Sita, Berita Acara Sita    |          |                       |  |  |  |
| 15. Bukti | ti Awal                           |          |                       |  |  |  |
| 16. Sura  | at-surat lainnya                  |          |                       |  |  |  |
| 17. Berit | ta Acara Pemeriksaan Setempat     |          |                       |  |  |  |

Pengguna dapat menambahakan catatan, jika sekiranya masih diperlukan catatan tambahan. Untuk melakukan pemeriksaan resume / kelengkapan berkas perdata yang diajukan permohonan upaya hukum banding secara **ELEKTRONIK** (**E-COURT**), dapat dilakukan dengan klik "**Verifikasi**" dan akan terlihat pada gambar dibawah berikut :

| Nama Pen<br>Nomo                              | gadilan TK I /<br>r Perkara                                                                                                    | Tang          | gal Putusan TK I /<br>Jenis Perkara | Nomor Perkara Tingkat Banding                                                  | Majelis Hakim /<br>Panitera Pengganti                            | Status Perkara<br>Lama Proses Perkara |  |  |
|-----------------------------------------------|----------------------------------------------------------------------------------------------------|---------------|-------------------------------------|--------------------------------------------------------------------------------|------------------------------------------------------------------|---------------------------------------|--|--|
| Nama P<br>PENGADI<br>MOJ<br>Nomo<br>91/Pdt.G/ | Nama Pengadilan : Tanggal Putusan:<br>PENGADILAN NEGERI Jumat, 33 Jul. 2020<br>MOJOKERTO Jenis Perkara :<br>Nomor Pakara : Perceraian<br>91/Pet.G/2019/PN Mjk |               | eCourt<br>Belum Diregister          | Majelis Hakim :<br>BELUM DITETAPKAN<br>Panitera Pengganti: BELUM<br>DITETAPKAN | Status Terakhir :<br>Permohonan Banding<br>Lama Proses :<br>Hari |                                       |  |  |
|                                               |                                                                                                    |               |                                     | ,                                                                              |                                                                  |                                       |  |  |
| Berkas                                        | Data Umum                                                                                                    | Biaya Perkara | Riwayat Perkara                     |                                                                                |                                                                  |                                       |  |  |
| Verifikasi 오                                  |                                                                                                    |               |                                     |                                                                                |                                                                  |                                       |  |  |
|                                               |                                                                                                    |               |                                     | RESUME KELENGKAPAN BERKAS                                                      |                                                                  |                                       |  |  |
| NOMOR SU                                      | RAT PENGIRIM                                                                                                    | AN BERKAS BAI | NDING                               |                                                                                |                                                                  |                                       |  |  |
| TANGGAL PI                                    | RMOHONAN                                                                                                    | BANDING       |                                     | Rabu, 12 Agu. 2                                                                | Rabu, 12 Agu. 2020                                               |                                       |  |  |

Gambar 11 Berkas Perkara Permohonan Banding yang akan di Verifikasi

| NO  | NAMA BERKAS                                           | STATU<br>S | TAUTAN    | VERIFIKASI | CATATAN                                       |
|-----|-------------------------------------------------------|------------|-----------|------------|-----------------------------------------------|
| BUN | IDEL A                                                |            |           |            |                                               |
| 1   | Surat Gugatan                                         | × .        | 스         | Valid 🗸    | Dokumen Valid                                 |
| 2   | Surat Kuasa                                           | ~          | 4         | Valid 🗸    | Dokumen Valid                                 |
| 3   | Penetapan Hakim/Majelis Hakim                         | ×          | <u>لم</u> | Belum v 🗸  | Dokumen Tidak Valid Karena Tertukar dengan PH |
| 4   | Penunjukan Panitera Pengganti                         | ×          | <u>لل</u> | Belum v 🗸  | Dokumen Tidak Valid Karena Tertukar dengan PN |
| 5   | Penunjukan Jurusita/JSP                               | × .        | A         | Valid 🗸    | Dokumen Valid                                 |
| 6   | Penetapan Hari Sidang                                 | *          | <u>لل</u> | Valid 🗸    | Dokumen Valid                                 |
| 7   | Penetapan Penunjukan Hakim Mediator dan Hasil Mediasi | *          | <u>A</u>  | Valid 🗸    | Dokumen Valid                                 |
| 8   | Court Calender                                        | *          | <u>لل</u> | Valid 🗸    | Dokumen Valid                                 |
| 9   | Berita Acara Jawaban                                  | *          | <u>A</u>  | Valid 🗸    | Dokumen Valid                                 |
| 10  | Berita Acara Replik                                   | *          | <u>لل</u> | Valid 🗸    | Dokumen Valid                                 |
| 11  | Berita Acara Duplik                                   | *          | <u>A</u>  | Valid 🗸    | Dokumen Valid                                 |
| 12  | Berita Acara Putusan Sela                             | ~          | ۶.        | Valid 🗸    | Dokumen Valid                                 |
| 13  | Berita Acara Kesimpulan                               | *          | 盗         | Valid 🗸    | Dokumen Valid                                 |
| 14  | Penetapan Sita, Berita Acara Sita                     | ~          | <u>ح</u>  | Valid 🗸    | Dokumen Valid                                 |

Gambar 12 Verifikasi Berkas Perkara Pendaftaran Upaya Hukum Banding

| 7                                                                                                    | Kontra Memori Banding | ~ | Å         | Valid | ~ | Dokumen Valid |  |  |
|----------------------------------------------------------------------------------------------------|-----------------------|---|-----------|-------|---|---------------|--|--|
| 8                                                                                                    | Inzage                | ~ | <u>بر</u> | Valid | • |               |  |  |
| 9                                                                                                    | Biaya Banding         | ~ | <u>k</u>  | Valid | ~ | Dokumen Valid |  |  |
| catatan :<br>Normal ≎ B I U 99 4> IΞ Ξ<br>Beckust ini hasil telaab verifikasi beckasi<br>Penunjukan Panitera Pengaanti: Belum valid,<br>Penetaapan Hari Sidang : Belum valid,<br>Penetaapan Hari Sidang : Belum valid, |                       |   |           |       |   |               |  |  |
|                                                                                                    | Simpan 🛱              |   |           |       |   |               |  |  |

Gambar 13 Catatan Verifikasi Berkas

Apabila terdapat berkas yang belum Valid, sudah terdapat komunikasi data sehingga data tersebut akan dikembalikan ke e-Court pengadilan pertama pengajunya dan tombol Verifikasi akan terdisable sampai dilakukan perbaikan dokumen.

|                                                                                       |                                 |                                                       |                |                       |                     |                           | 🗘 Edit                                  |
|---------------------------------------------------------------------------------------|---------------------------------|-------------------------------------------------------|----------------|-----------------------|---------------------|---------------------------|-----------------------------------------|
| e Perdata Banding Bar                                                                 | ding Pidana Pid                 | ana Anak Tipikor                                      | Laporan Ja     | dwal Sidang Referensi | System Pesan        | Arsip Perkara             |                                         |
| FORMASI DETAIL PERKARA BANDING                                                        |                                 |                                                       |                |                       |                     |                           |                                         |
|                                                                                       |                                 |                                                       |                |                       |                     |                           |                                         |
| mbali                                                                                 |                                 |                                                       |                |                       |                     |                           |                                         |
| -                                                                                     |                                 |                                                       |                |                       |                     |                           |                                         |
| Nama Pengadilan TK I<br>Nomor Perkara                                                 | Tang                            | gal Putusan TK I /<br>Jenis Perkara                   |                |                       | ig Majel<br>Paniter | is Hakim /<br>a Pengganti | Status Perkara<br>Lama Proses Perkara   |
| Nama Pengadilan :<br>PENGADILAN NEGERI                                                | Ta                              | nggal Putusan:                                        |                | eCourt                | Majelis Hakim       | :<br>PKAN                 | Status Terakhir :<br>Permohonan Banding |
| MOJOKERTO                                                                             |                                 | Jumat, 31 Jul. 2020                                   |                | Belum Diregister      |                     | ganti: BELUM              | Lama Proces                             |
|                                                                                       | Nomor Pekara :                  |                                                       |                |                       | DITETAFINAN         |                           | Hari                                    |
| Nomor Pekara :                                                                        |                                 | Perceraian                                            |                |                       |                     |                           |                                         |
| Nomor Pekara :<br>91/Pdt.G/2019/PN Mjk                                                |                                 | Perceraian                                            |                |                       |                     |                           |                                         |
| Nomor Pekara :<br>91/Pdt.G/2019/PN Mjk<br>Berkas Data Umum                            | Biaya Perkara                   | Perceraian<br>Riwayat Perkara                         |                |                       |                     |                           | k                                       |
| Nomor Pekara :<br>91/Pdt.G/2019/PN Mjk<br>Berkas Data Umum<br>Informasil Tombol Veri  | Biaya Perkara                   | Perceraian<br>Riwayat Perkara<br>ktif kembali setelah | ı dilakukan pe | rbaikan dokumen oleh  | Pengadilan Penga    | u / Tingkat Pertar        | i,                                      |
| Nomor Pekara :<br>91/Pdt.G/2019/PN Mjk<br>Berkas Data Umum<br>Informasi! Tombol Verit | Biaya Perkara<br>kasi ⊘ dapat a | Perceraian<br>Riwayat Perkara<br>ktif kembali setelah | ı dilakukan pe | rbaikan dokumen oleh  | Pengadilan Pengaj   | u / Tingkat Pertar        | •                                       |

Gambar 14 Tombol Verifikasi Disable

Setiap Catatan Verifikasi Berkas akan muncul dalam tampilan dibawah untuk memudahkan komunikasi Pengadilan Tingkat Pertama dan Pengadilan Tingkat Banding.

| 5    | Inzage                                                                                        | ~         | بل<br>التقا               | Valid | ~ |                                 |  |  |  |
|------|-----------------------------------------------------------------------------------------------|-----------|---------------------------|-------|---|---------------------------------|--|--|--|
| 6    | Blaya Banding<br>»Tanggal Pemeriksaan Berkas : Rabu. 12 Agu. 2020                             | ~         | <u>ب</u>                  | Valid | ~ | Berkas telah valid              |  |  |  |
| 7    | Surat Kuasa Banding                                                                           | ~         | Dokumen belum<br>tersedia | Valid | ~ |                                 |  |  |  |
| cata | catatan :                                                                                     |           |                           |       |   |                                 |  |  |  |
| 1    | lormal ‡ B I U 🤧 ↔ )≣ ≔                                                                       |           |                           |       |   |                                 |  |  |  |
| D    | Dok <u>sudah</u> va                                                                           |           |                           |       |   |                                 |  |  |  |
|      | Simpan 원                                                                                      |           |                           |       |   |                                 |  |  |  |
| Terd | apat 2 catatan :                                                                              |           |                           |       |   |                                 |  |  |  |
| PI   | NGADILAN NEGERI MOJOKERTO                                                                     | ali       |                           |       |   |                                 |  |  |  |
| 4    | Lok Pen 29 Sudah kami perbaiki dan siap dikinimkan kembali<br>Rabu, 12 Agu. 2020 Jam 11:02:30 |           |                           |       |   |                                 |  |  |  |
| P    | NGADILAN TINGGI SURABAYA                                                                      |           |                           |       |   |                                 |  |  |  |
|      | Setelah kami periksa, masih ada dokumen yang belum valio                                      | d yakni : |                           |       |   |                                 |  |  |  |
| ٩ ا  | Penunjukan Jurusita/JSP : Belum valid,                                                        |           |                           |       |   |                                 |  |  |  |
|      |                                                                                               |           |                           |       |   | Rabu, 12 Agu. 2020 Jam 10:59:20 |  |  |  |

Gambar 15 Keterangan Catatan Verifikasi

Ketika Petugas Meja I Perdata Pengadilan Tingkat Banding sudah menyelesaikan Pemeriksaan Banding maka pada tab Register Perkara Banding, status perkara tersebut berada posisi pada Pemeriksaan Berkas.

| Home | Perdata Banding                                                                                        | Banding Pidana                                                  | Pidana Anak    | Tipikor           | Laporan   | Jadwal Sidang | Referensi       | System         | Pesan           | Arsip F | Perkara |       |               |               |         |     |       |
|------|----------------------------------------------------------------------------------------------------|-----------------------------------------------------------------|----------------|-------------------|-----------|---------------|-----------------|----------------|-----------------|---------|---------|-------|---------------|---------------|---------|-----|-------|
| REC  | EGISTER PERKARA BANDING > PERDATA > Register Perkara                                                   |                                                                 |                |                   |           |               |                 |                |                 |         |         |       |               |               |         |     |       |
|      |                                                                                                    |                                                                 |                |                   |           |               |                 |                | _               |         |         |       |               |               |         |     |       |
| O F  | 🛇 Permohonan Banding 🏦 Permohonan eCourt 🔋 🐵 Register Perkara Banding Cabut 📕 Register Perkara Banding |                                                                 |                |                   |           |               |                 |                |                 |         |         |       |               |               |         |     |       |
| Sh   | ow 25 v en                                                                                             | tries                                                           |                |                   |           |               | Se              | earch:         |                 |         |         | 0     | ору           | CSV           | Excel   | PDF | Print |
| Sł   | owing 1 to 25 of 5,8                                                                                   | 18 entries (filtered                                            | from 16,404 to | tal entries)      |           |               |                 |                |                 | Previou | 5 1     | 2     | 3 4           | 5             |         | 233 | Next  |
|      | Asal Pengadilan                                                                                        | Nama Pemohon B                                                  | anding         | Nomor Perk        | kara Tk.I | Jenis Perkara | Tgl<br>Register | Nomo<br>Bandir | r Perkara<br>19 |         | Lama P  | roses | Statu<br>Band | s Perl<br>ing | kara TK | (   | link  |
| :    | MOJOKERTO                                                                                              | Pembanding :<br>LUKAS AGUS SUT<br>Terbanding :<br>RUTH HERAWATI | IKNO           | 91/Pdt.G/2<br>Mjk | 019/PN    | Perceraian    | 12 Agu.<br>2020 |                |                 |         | 0 ha    | ari   | Peme          | eriksa        | an Berl | kas | Ø     |

Gambar 16 Pemeriksaan Berkas

| Adapun | resume     | kelengkapan | berkas | perdata | umum | yang | diajukan | melalui | upaya | hukum | secara |
|--------|------------|-------------|--------|---------|------|------|----------|---------|-------|-------|--------|
| Manual | terdiri da | ari:        |        |         |      |      |          |         |       |       |        |

| BUN | IDEL A                                    | BUI | NDEL B                                 |
|-----|-------------------------------------------|-----|----------------------------------------|
| 1.  | Surat Gugatan                             | 1.  | Salinan Putusan Pengadilan Negeri *    |
| 2.  | Penetapan Hakim / Majelis Hakim           | 2.  | Akta Banding *                         |
| 3.  | Penetapan Hari Sidang                     | 3.  | Akta pemberitahuan Banding *           |
| 4.  | Relaas – relaas panggilan                 | 4.  | Pemberitahuan Penyerahan Memori        |
| 5.  | Berita Acara Persidangan (Jawaban,        |     | Banding                                |
|     | Replik, Duplik)                           | 5.  | Pemberitahuan Penyerahan Kontra Memori |
| 6.  | Tanda Tangan Hakim dan Panitera           |     | Banding                                |
|     | Pengganti pada Berita Acara Persidangan   | 6.  | Inzage (Pemeriksaan berkas) *          |
| 7.  | Surat Kuasa dari Kedua Belah Pihak (Bila  | 7.  | Surat Kuasa Khusus (jika ada kuasa)    |
|     | memakai Kuasa)                            | 8.  | Tanda Bukti Pembayaran Biaya Perkara   |
| 8.  | Penetapan Sita Conservatoir L Revincatoir |     | Banding *                              |
| 9.  | Berita Acara Sita Conservatoir            |     |                                        |
| 10. | Lampiran-lampiran Surat-Surat yang        |     |                                        |
|     | diajukan kedua belah pihak *              |     |                                        |
| 11. | Surat-surat Bukti Tergugat *              |     |                                        |
| 12. | Tanggapan Bukti-Bukti Tergugat dari       |     |                                        |
|     | Penggugat                                 |     |                                        |
| 13. | Tanggapan Bukti-Bukti Penggugat dari      |     |                                        |
|     | Tergugat                                  |     |                                        |
| 14. | Compact Disc (CD)                         |     |                                        |

Berbeda dengan upaya hukum banding yang dilakukan secara e-Court, untuk upaya hukum banding yang dikirim secara manual, verifikasi/penilaian kelengkapan berkas perkara tidak disertakan softcopy berkas. Penilaian dilakukan dengan menilai ada/tidak adanya berkas fisik. Untuk melakukan pemeriksaan resume/kelengkapan berkas perkara perdata yang diajukan permohonan upaya hukum banding secara **Manual** dapat dilakukan dengan klik "*Edit Checklist*" dan akan terlihat pada gambar dibawah berikut:

| 8       | entas Data Umum Biaga Perkara Riwagat Perkara                             |                         |              |            |  |  |  |  |  |
|---------|---------------------------------------------------------------------------|-------------------------|--------------|------------|--|--|--|--|--|
| Edit Ci | aldist 🖶 Gran                                                             |                         |              |            |  |  |  |  |  |
|         | RESUME KELENGKAPAN BERKAS                                                 |                         |              |            |  |  |  |  |  |
| NAM     | PENGADILAN TINGKAT PERTAMA                                                | PENGADILAN NEGERI BAN   | /UWANGI      |            |  |  |  |  |  |
| NOM     | DR PERKARA TINGKAT PERTAMA                                                | 32/Pd1.G/2012/PN.       |              |            |  |  |  |  |  |
| TANG    | GAL PUTUSAN TINGKAT PERTAMA                                               | Senin, 03 Des. 2012     |              |            |  |  |  |  |  |
| NOM     | IR SURAT PENGDUMAN BERKAS BANDING                                         | W14-U16/65-274/pdt/II/2 | 313          |            |  |  |  |  |  |
| TANG    | GAL PERMOHONAN BANDING                                                    | Rabu, 19 Des. 2012      |              |            |  |  |  |  |  |
| -ndreu  |                                                                           | Anna, 23 rdl 2019       |              |            |  |  |  |  |  |
| NO      | NAMA BERKAS                                                               | ADA                     | SESUAI FISIK | KETERANGAN |  |  |  |  |  |
| BUND    | ELA                                                                       |                         |              |            |  |  |  |  |  |
| 1       | Surat Gugatan *                                                           | <b>•</b>                |              |            |  |  |  |  |  |
| 2       | Penetapan Penunjukkan Majelis Hakim *                                     | <b>v</b>                |              |            |  |  |  |  |  |
| 3       | Penetapan Hari Sidang *                                                   | <b>v</b>                |              |            |  |  |  |  |  |
| 4       | Relaas Relaas Panggilan *                                                 | <b>V</b>                |              |            |  |  |  |  |  |
| 5       | Berita Acara Persidangan (Jawaban, Replik, Duplik) *                      | <b>V</b>                |              |            |  |  |  |  |  |
| 6       | Tanda Tangan Hakim dan Panibera Pengganti pada Berita Acara Persidangan * | <b>v</b>                |              |            |  |  |  |  |  |
| 7       | Surat Kuasa dari Kedua Belah Pihak (Bila memakai kuasa) *                 | <b>~</b>                |              |            |  |  |  |  |  |
| 8       | Penetapan Sita Conservatoir L Revindicatoir                               | <b>*</b>                |              |            |  |  |  |  |  |
| 9       | Berita Acara Sita Conservatoir                                            | ×                       |              |            |  |  |  |  |  |
| 10      | Lampiran-lampiran Surat-Surat yang diajukan kedua belah pihak *           | ¥                       |              |            |  |  |  |  |  |
| 11      | Surat-surat Bukti Tergugat *                                              | <b>e</b>                |              |            |  |  |  |  |  |
| 12      | Tanggapan Bukti-Bukti Tergugat dari Penggupat                             | <b>V</b>                |              |            |  |  |  |  |  |
| 13      | Tanggapan Bukti-Bukti Penggugat dari Tergugat                             | <b>e</b>                |              |            |  |  |  |  |  |
| 14      | Berita Azara Pemeriksaan Setempat                                         | <b>v</b>                |              |            |  |  |  |  |  |
| 15      | Compact Disc (CD)                                                         | ¥                       |              |            |  |  |  |  |  |

Gambar 17 Tombol Edit Checklist Perkara Perdata

Jika Meja I Perdata akan mengedit checklist kelengkapan berkas perkara, maka klik tombol Edit Checklist dan sesuaikan dengan kondisi yang ada, apakah berkas fisik ada atau tidak sesuai dengan keadaan berikut keterangan.

| Berkas Data Umum Biaya Perkara Riwayat Perkara                              |                             |              |              |  |  |  |  |  |
|-----------------------------------------------------------------------------|-----------------------------|--------------|--------------|--|--|--|--|--|
| Simpan Batal 🖨 Ceca                                                         |                             |              |              |  |  |  |  |  |
| RESUME KELENGGAPAN BERKAS                                                   |                             |              |              |  |  |  |  |  |
| NAMA PENGADILAN TINGKAT PERTAMA                                             | PENGADILAN NEGERI BANYUI    | WANGI        |              |  |  |  |  |  |
| NOMOR PERKARA TINGKAT PERTAMA                                               | 32/Pdt.G/2012/PN.           |              |              |  |  |  |  |  |
| TANGGAL PUTUSAN TINGKAT PERTAMA                                             | Senin, 03 Des. 2012         |              |              |  |  |  |  |  |
| NOMOR SURAT PENGIRIMAN BERKAS BANDING                                       | W14-U16/65-274/pdt/III/2013 |              |              |  |  |  |  |  |
| TANGGAL PERMOHONAN BANDING                                                  | Rabu, 19 Des. 2012          |              |              |  |  |  |  |  |
| TAROUAL PEMERINANAN DERNAS                                                  | 25/07/2019                  |              |              |  |  |  |  |  |
|                                                                             | ADA                         | SESUAI FISIK | VETERANGAN   |  |  |  |  |  |
|                                                                             |                             | •            | BL LEDVERSON |  |  |  |  |  |
| BUNDEL A                                                                    |                             | 0            |              |  |  |  |  |  |
| 1 Surat Gugaran -                                                           | ■                           |              |              |  |  |  |  |  |
| 2 Penetapan Penunjukkan Majelis Hakim *                                     | <b>V</b>                    |              |              |  |  |  |  |  |
| 3 Penetapan Hari Sidang *                                                   | ✓                           |              |              |  |  |  |  |  |
| 4 Relaas Relaas Panggilan *                                                 |                             |              |              |  |  |  |  |  |
| 5 Berita Acara Persidangan (Jawaban, Replik, Duplik) *                      |                             |              |              |  |  |  |  |  |
| 6 Tanda Tangan Hakim dan Panitera Pengganti pada Berita Acara Persidangan * |                             |              |              |  |  |  |  |  |
| 7 Surat Kuasa dari Kedua Belah Pihak (Bila memakai kuasa) *                 | ✓                           |              |              |  |  |  |  |  |
| 8 Penetapan Sita Conservatoir L Revindicatoir                               |                             |              |              |  |  |  |  |  |
| 9 Berita Acara Sita Conservatoir                                            | ✓                           |              |              |  |  |  |  |  |
| 10 Lampiran-lampiran Surat-Surat yang diajukan kedua belah pihak *          |                             |              |              |  |  |  |  |  |
| 11 Surat-surat Bukti Tergugat *                                             |                             |              |              |  |  |  |  |  |
| 12 Tanggapan Bukti-Bukti Tergugat dari Penggugat                            |                             |              |              |  |  |  |  |  |
| 13 Tanggapan Bukti-Bukti Penggugat dari Tergugat                            |                             |              |              |  |  |  |  |  |
| 14 Berita Acara Pemeriksaan Setempat                                        |                             |              |              |  |  |  |  |  |
| 15 Compact Disc (CD)                                                        | ✓                           |              |              |  |  |  |  |  |

Gambar 18 Edit/Cetak Checklist Perkara Perdata

Data yang belum ada akan menjadi catatan, bahwa terdapat kekurangan berkas. Petugas klik simpan dan kemudian Meja I Perdata bisa mencetak resume yang nantinya akan disertakan ke dalam berkas banding.

| Apakah Anda Yakin Akan M | lenyimpan Data |
|--------------------------|----------------|
| ОК                       | Cancel         |

Gambar 19 Konfirmasi Simpan Checklist Perkara Perdata

Berbeda dengan pendaftaran upaya hukum banding secara e-Court, untuk pendaftaran upaya hukum banding secara manual, feedback ke pengadilan pengaju bersifat manual. Petugas Meja I Perdata memfollowup kekurangan berkas kepada pengadilan pengaju melalui telfon atau melalui surat berdasarkan catatan pada resume kelengkapan berkas upaya hukum banding.

| No | Туре          | Keterangan                                          |
|----|---------------|-----------------------------------------------------|
| 1  | Ada           | Kelengkapan berkas ada baik fisik maupun pada       |
|    |               | database CTS                                        |
| 2  | Sesuai Dengan | Kelengkapan data sesuai dengan antara fisik dan     |
|    | Fisik         | database                                            |
| 3  | Cek Semua     | Untuk men-check semua field "ADA" untuk semua isian |
|    |               | pada bundel A dan bundel B                          |
| 4  | Reset         | Untuk men-uncheck semua field "ADA" untuk semua     |
|    |               | isian pada bundel A dan bundel B                    |
| 5  | Cetak         | Untuk mencetak template formulir kelengkapan berkas |
|    |               | terhadap perkara yang dimohonkan banding tersebut   |
| 6  | Simpan        | Untuk melakukan simpan data terhadap checklist yang |
|    |               | sudah dinilai                                       |
| 7  | Keluar        | Untuk keluar dari halaman/form edit check list      |

Keterangan Halaman Resume Kelengkapan Berkas Perkara Perdata :

#### 2.1.4. Jurnal Biaya Perkara Banding

Biaya perkara yang telah dikirim oleh Pengadilan Tingkat Pertama masuk kedalam Jurnal Keuangan Permohonan Banding Perkara di Pengadilan Tingkat Banding.

Kasir wajib memeriksa pembayaran biaya banding (*virtual account*) melalui aplikasi perbankan (cms) ataupun melalui rekening koran RPL.

Kasir bisa mengetahui dengan mengecek berdasarkan nomor perkara dengan mengklik tombol [detil].

| 6    | SISTEM INFORMASI PENELUSURAN PERKARA<br>PENGADILAN TINGGI SURABAYA |                    |                      |                   |                |                  |                   | Δ                | .(      | Anda Login    | Sebaga | Selamat Datan<br>i Super Admini | g Root<br>strator | ኃ Keluar<br>dit Profile |
|------|--------------------------------------------------------------------|--------------------|----------------------|-------------------|----------------|------------------|-------------------|------------------|---------|---------------|--------|---------------------------------|-------------------|-------------------------|
| Home | Perdata Banding Ba                                                 | anding Pidana      | Pidana Anak          | Tipikor           | Laporan        | Jadwal Sidang    | Referensi         | System           | Pesan   | Arsip Perkara |        |                                 |                   |                         |
| JUR  | NAL KEUANGAI                                                       | N PERMO            | HONAN B              | ANDIN             | g perk         | ara perda        | ta di p           | ENGA             | DILAN   | TINGKAT       | BAND   | ING                             |                   | Total : 1               |
| Ke   | tik kata kunci                                                     |                    | Sea                  | rch Se            | earch Deti     | Excel            |                   |                  |         |               |        |                                 | Prev 1            | Next                    |
| No   | Pengadilan Penga                                                   | nju Nomo<br>TK.P   | r Perkara<br>'ertama | Nomor P<br>TK.Ban | erkara<br>ding | Tgl. Pendaftarar | Р                 | emohon I         | Banding | Pener         | imaan  | Pengeluaran                     | Sisa              | Link                    |
| 1    | PENGADILAN NEGER<br>MOJOKERTO                                      | RI 91/Pdt.C<br>Mjk | 5/2019/PN            |                   |                | -                | Penggu<br>LUKAS / | gat:<br>\GUS SUT | ΙΚΝΟ    |               | 0      | 0                               | Ŀ                 | 0 [detil<br>]           |
| Prev | 1 Next                                                             |                    |                      |                   |                |                  |                   |                  |         |               |        |                                 |                   |                         |

Gambar 20 Jurnal Perkara Banding

Biaya perkara banding akan tampil sesuai dengan nilai biaya yang dikirimkan dari pengadilan tingkat pertama

# Nomor Perkara Banding Belum Pendaftaran Tanggal Pendaftaran Rabu, 12 Agu, 2020 Penggugat: LUKAS AGUS SUTIKNO Prode Jumlah Reterangan Akisi No Tanggal Transaksi Utraian Jumlah Pengeluaran Sisa Keterangan Aksi 1 Rabu, 12 Agu. 2020 Biaya Perkara Rp. 150.000 Rp. 150.000 Rp. 150.000 Celitit Total Rp. 150.000 Rp. 150.000 Rp. 150.000 Celitit Total Rp. 150.000 Rp. 150.000 Rp. 150.000

Gambar 21 Detil Jurnal Biaya

#### 2.1.5. Informasi Detail Perkara Banding

Petugas Meja I Perdata pada Pengadilan Tingkat Banding melakukan register pada Data Umum.

| ome  | Perdata Banding                                                                  | Banding Pidana               | Pidana Anak                                             | Tipikor                          | Laporan | Jadwal Sidang              | Referensi    | System | Pesan                                    | Arsip Perkara              |                                                                    |  |
|------|----------------------------------------------------------------------------------|------------------------------|---------------------------------------------------------|----------------------------------|---------|----------------------------|--------------|--------|------------------------------------------|----------------------------|--------------------------------------------------------------------|--|
| NFC  | RMASI DETA                                                                       | IL PERKARA                   | BANDING                                                 | 5                                |         |                            |              |        |                                          |                            |                                                                    |  |
| Kemb | ali                                                                              |                              |                                                         |                                  |         |                            |              |        |                                          |                            |                                                                    |  |
|      |                                                                                  |                              |                                                         |                                  |         |                            |              |        |                                          |                            |                                                                    |  |
|      | lama Pengadilan<br>Nomor Perkar                                                  | ТК1/ 1<br>а                  | anggal Putus<br>Jenis Perk                              | an TK 17<br>ara                  |         |                            | ikat Banding |        | Majeli<br>Paniter                        | is Hakim /<br>a Pengganti  | Status Perkara<br>Lama Proses Perkara                              |  |
|      | Nama Pengadila<br>PENGADILAN NE<br>MOJOKERTO<br>Nomor Pekara<br>91/Pdt.G/2019/PN | n :<br>SERI<br>:<br>I Mjk    | Tanggal Put<br>Jumat, 31 Jul<br>Jenis Perka<br>Percerai | :usan:<br>l. 2020<br>ara :<br>an |         | eCourt<br>Belum Diregister |              |        | s Hakim<br>I DITETA<br>ra Penge<br>APKAN | :<br>APKAN<br>ganti: BELUM | Status Terakhir :<br>Pemeriksaan Berkas<br>Lama Proses :<br>O Hari |  |
|      | Berkas Data U                                                                    | mum <sub>te</sub> Biaya Perk | ara Riwayat I                                           | Perkara                          |         |                            |              |        |                                          |                            |                                                                    |  |
|      |                                                                                  |                              |                                                         |                                  | RES     | UME KELENGKA               | PAN BERKAS   |        |                                          |                            |                                                                    |  |
| NC   | MOR SURAT PEN                                                                    | GIRIMAN BERKAS               | BANDING                                                 |                                  |         |                            |              |        |                                          |                            |                                                                    |  |
|      |                                                                                  | MAN PANDING                  |                                                         |                                  |         | Rabu, 12 Agu. 2020         |              |        |                                          |                            |                                                                    |  |

Gambar 22 Data Umum

Petugas klik **Edit** pada bagian tab Data Umum. Secara otomatis nomor perkara muncul dan petugas memilih nama panitera untuk pembuatan akta banding terhadap perkara tersebut.

| Edi                           | t - Data Umum                                                                                       |
|-------------------------------|----------------------------------------------------------------------------------------------------|
| Generate Nomor                | Ya                                                                                                  |
| Nomor Urut                    | 6                                                                                                   |
| Tanggal Register              | Rabu, 12 Agu. 2020 (Sesuai Biaya Perkara)                                                           |
| Nomor Perkara                 | 804/PDT/2020/PT SBY                                                                                 |
| Tanggal Permohonan            | Rabu, 12 Agu. 2020                                                                                  |
| Panitera Pembuat Akta Banding | <ul> <li>✓ Pilih Nama Penitera</li> <li>Akher Bahta, SH</li> <li>Dwi Novita Rahayu,SH,MH</li> </ul> |
| ĸ                             | EDY RAHMANSYAH, SH<br>Enny R. A. M., SH., MH                                                        |

Gambar 23 Edit Data Umum

Tampilan pada Informasi Detail Perkara Banding akan berubah dan Nomor Perkara Tingkat Banding sudah tertera.

| Home | Perdata Banding                                                                                                    | Banding Pidana | Pidana Anak                 | Tipikor          | Laporan | Jadwal Sidang    | Referensi    | System     | Pesan              | Arsip Perkara             |                          |                  |
|------|----------------------------------------------------------------------------------------------------|----------------|-----------------------------|------------------|---------|------------------|--------------|------------|--------------------|---------------------------|--------------------------|------------------|
| INFO | NFORMASI DETAIL PERKARA BANDING                                                                                                    |                |                             |                  |         |                  |              |            |                    |                           |                          |                  |
| Keml | Kembali Penetapan                                                                                                    |                |                             |                  |         |                  |              |            |                    |                           |                          |                  |
|      | Nama Pengadilan<br>Nomor Perkar                                                                                                    | TK I /<br>a    | Tanggal Putus<br>Jenis Perk | an TK I /<br>ara | Non     | nor Perkara Ting | gkat Banding |            | Majeli<br>Panitera | is Hakim /<br>a Pengganti | Status Pe<br>Lama Proses | rkara<br>Perkara |
|      | Nama Pengadilan :         Tanggal Putusan:         eCourt         Majelis Hakim :         Status Terakhir :           PENGADILAN NEGERI         Jumat, 31 Jul. 2020         eCourt         BELUM DITETAPKAN         Pendafaran Perkara Banding           MOJOKERTO         Jonir. Betkara :         804/PDT/2020/PT SBY :         Panitera Pengganti:         BELUM |                |                             |                  |         |                  |              | ra Banding |                    |                           |                          |                  |
|      | Jenis Perkara :     DITETAPKAN     Lama Proses :       Nomor Pekara :     Perceraian     0 Hari       91/Pdt.G/2019/PN Mjk                                                                                                    |                |                             |                  |         |                  |              |            |                    |                           |                          |                  |
|      | Berkas Data U                                                                                                    | mum Biaya Perl | ara Riwayat                 | Perkara          |         |                  |              |            |                    |                           |                          |                  |

Gambar 24 Nomor Perkara Tingkat Banding

Setelah itu Petugas Pengadilan lainnya melakukan Penetapan Hakim / Majelis Hakim, Penunjukan Panitera / Panitera Pengganti, Penetapan Sidang Pertama, Pertimbangan Hukum, dan Putusan Akhir Banding.

| Tambah D                    | Data Penetapan Hakim/Majelis Hakim |  |  |  |
|-----------------------------|------------------------------------|--|--|--|
| Nomor Perkara Banding       | 804/PDT/2020/PT SBY                |  |  |  |
| Tanggal Register Banding    | Rabu, 12 Agu. 2020                 |  |  |  |
| Nomor Perkara Tkt. Pertama  | 91/Pdt.G/2019/PN Mjk               |  |  |  |
| Tanggal Putusan Tkt.Pertama | Jumat, 31 Jul. 2020                |  |  |  |
| Majelis Hakim/Hakim         | ✓ Hakim Tunggal<br>Majelis Hakim   |  |  |  |
| Tanggal Penetapan           | tgl/bln/tahun                      |  |  |  |
| Hakim Tunggal               | Pilih Nama Hakim                   |  |  |  |
| Keterangan                  |                                    |  |  |  |
|                             | Kembali Simpan                     |  |  |  |

Gambar 25 Penetapan Majelis Hakim

| Tambah Data Per                          | nunjukan Panitera/Panitera Pengganti                                                                                    |  |  |
|------------------------------------------|----------------------------------------------------------------------------------------------------|--|--|
| Nomor Perkara                            | 804/PDT/2020/PT SBY                                                                                                    |  |  |
| Tanggal Pendaftaran                      | Rabu, 12 Agu. 2020                                                                                                    |  |  |
| Tanggal Penetapan Majelis<br>Hakim       | Rabu, 12 Agu. 2020                                                                                                    |  |  |
| Majelis Hakim/Hakim                      | Hakim Ketua:A. DACHROV/I SA, SH, MH<br>Hakim Anggota:A FADLOL TAMAM, SH, M.Hum<br>Hakim Anggota:ACHMAD SUBAIDI, SH, M.H |  |  |
| Penunjukan Panitera/Panitera Peng        | gganti                                                                                                    |  |  |
| Tanggal Penunjukan Panitera<br>Pengganti | 12/08/2020                                                                                                    |  |  |
| Panitera Pengganti                       | ADENAN, SH., MH.                                                                                                    |  |  |
| Panitera Pengganti 2                     | Pilih Panitera                                                                                                    |  |  |
| Panitera Pengganti 3                     | Pilih Panitera                                                                                                    |  |  |
| Keterangan                               |                                                                                                    |  |  |
|                                          | Kembali Simpan                                                                                                    |  |  |

Gambar 26 Penunjukan Panitera / Panitera Pengganti

| Tambah Data                           | a - Penet             | apa                                                                                                    | n Sio            | dang   | g Pe   | rtan   | na    |  |  |
|---------------------------------------|-----------------------|----------------------------------------------------------------------------------------------------|------------------|--------|--------|--------|-------|--|--|
| Nomor Perkara Banding                 | 804/                  | PDT/20                                                                                                    | 020/P1           | T SBY  |        |        |       |  |  |
| Tanggal Pendaftaran Banding           | Rabu                  | , 12 A                                                                                                    | gu. 20           | 20     |        |        |       |  |  |
| Tanggal Penetapan Majelis Hakim       | Rabu                  | , 12 A                                                                                                    | gu. 20           | 20     |        |        |       |  |  |
| Majelis Hakim/Hakim                   | A. DA<br>A FA<br>ACHI | A. DACHROWI SA, SH, MH sebagai Hakim Ketua<br>A FADLOL TAMAM, SH, M.Hum sebagai Hakim Anggota<br>ACHMAD SUBAIDI, S.H.,M.H sebagai Hakim Anggota |                  |        |        |        |       |  |  |
| Tanggal Penunjukan Panitera Pengganti | Rabu                  | , 12 A                                                                                                    | gu. 20           | 20     |        |        |       |  |  |
| Panitera Pengganti                    | ADE                   | VAN, S                                                                                                    | Н., МІ           | H. seb | agai P | aniter | a 1   |  |  |
|                                       |                       |                                                                                                    |                  |        |        |        |       |  |  |
| Tanggal Penetapan Hari Sidang Pertama | Igl/                  | bln/tał                                                                                                    | un               | ]      |        |        |       |  |  |
| Tanggal Hari Sidang Pertama           | tgl/                  | bln/tał                                                                                                    | un <sub>Au</sub> | gust 2 |        |        |       |  |  |
| Jam Sidang Pertama                    | /HH                   | mm                                                                                                    |                  | Rab    |        |        |       |  |  |
|                                       |                       | 3                                                                                                    | 4                | 5      | 6      | 7      |       |  |  |
| Keterangan                            |                       |                                                                                                    |                  |        |        |        |       |  |  |
|                                       |                       |                                                                                                    |                  |        |        |        |       |  |  |
|                                       |                       | 24                                                                                                    | -25              | 214    | -27    |        | - 200 |  |  |
|                                       | Kembali               | Sin                                                                                                    | npan             |        |        |        |       |  |  |

Gambar 27 Penetapan Sidang Pertama

Ketika semua data penetapan telah dipenuhi maka tampilan informasi secara otomatis tampil

| Tanggal Penetapan                                                                                                    | Nama Majelis Hakim                                               | Aktif | Cetak<br>Dokumen | Link |  |  |
|----------------------------------------------------------------------------------------------------|------------------------------------------------------------------|-------|------------------|------|--|--|
| Rabu, 12 Agu, 2020         A. DACHROWI SA, SH, MH sebagai Hakim Ketua         Y         Cetak         Edit           A FADLOL TAMAM, SH, M.Hum sebagai Hakim Anggota         ACHMAD SUBADI, SH, MH sebagai Hakim Anggota         Edit         Edit         Ed |                                                                  |       |                  |      |  |  |
| enetapan Kembali Hakin                                                                                                    | /Majelis Hakim ]                                                 |       |                  |      |  |  |
| enetapan Kembali Hakin                                                                                                    | /Majelis Hakim ]                                                 |       |                  |      |  |  |
| enetapan Kembali Hakin<br>nitera/Panitera Pe                                                                                                    | r/Majelis Hakim ]<br>ngganti                                     |       |                  |      |  |  |
| enetapan Kembali Hakin<br>hitera/Panitera Per<br>Tanggal Penunjukan                                                                                                    | //Majelis Hakim ]<br>ngganti<br>Nama Paniteta/Panitera Pengganti | Aktif | Cetak<br>Dokumen | Link |  |  |

Gambar 28 Data Penetapan / Penunjukan

Petugas Pengadilan mengisi data Pertimbangan Hukum dan Putusan Akhir Banding

|                            | Tambah Data Pertimbangan Hukum                                                                                                    |
|----------------------------|----------------------------------------------------------------------------------------------------|
| Tanggal Pertimbangan Hukum | 12/08/2020                                                                                                    |
| Pertimbangan Hukum         | X     Image: A constraint of the state of the state of t |
|                            | Kembali Simpan                                                                                                    |

Gambar 29 Data Pertimbangan Hukum

#### 2.1.6. Putusan Akhir

Hakim Ketua mengisi data putusan akhir banding dengan mengisi Status Putusan dan Amar Putusan akhir.

|                    | DATA PUTUSAN AKHIR BANDING                                                                                                    |
|--------------------|----------------------------------------------------------------------------------------------------|
| Tanggal Putusan    | 12/08/2020                                                                                                    |
| Status Putusan     | Dikuatkan                                                                                                    |
| Amar Putusan Akhir | X     Image: Normal     Image: Normal< |
|                    | Menguatkan Putusan Tk Pertamo(                                                                                                    |
|                    | body p                                                                                                    |
| Keterangan         |                                                                                                    |
|                    | Kembali Simpan                                                                                                    |

Gambar 30 Data Putusan Akhir Banding

Ketika semua data telah terpenuhi maka muncul pop-up bahwa Data Putusan Berhasil. Proses Kirim putusan ke Aplikasi e-Court Berhasil.

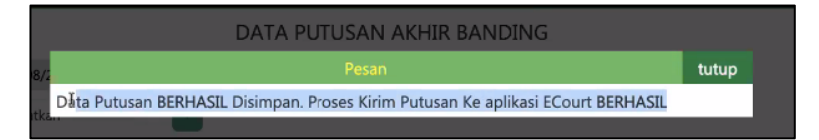

Gambar 31 Popup Simpan Berhasil

| _ |                                                |                            |                 |                           |                    |                         |                                                                                      |                                    | 0.1145    |                                                                            |  |
|---|------------------------------------------------|----------------------------|-----------------|---------------------------|--------------------|-------------------------|--------------------------------------------------------------------------------------|------------------------------------|-----------|----------------------------------------------------------------------------|--|
|   | Nomc<br>91/Pdt.G/                              | or Pekara :<br>'2019/PN Mj | k               | Perceraian                |                    | T<br>F<br>S<br>S        | TAMAM, SH, M.H<br>Hakim Anggota :<br>SUBAIDI, S.H.,M.<br>Panitera Pengga<br>SH., MH. | lum<br>ACHMAD<br>H<br>nti: ADENAN, | 0 Hari    |                                                                            |  |
|   | Berkas                                         | Data Umur                  | n Penetapan     | Rencana Persidangan       | Jadwal Sidang      | Pertimbangan Hukum      | Putusan Akhir                                                                        | Tanda Tangan Ele                   | ektronik  | Biaya Perkara                                                              |  |
|   |                                                |                            |                 |                           |                    |                         |                                                                                      | Riwayat Perkara                    |           |                                                                            |  |
|   | Tanggal Putusan Akhir Rabu, 12 Agu. 2020       |                            |                 |                           |                    |                         |                                                                                      |                                    | [ø<br>Pei | * Edit Tanggal Minutasi &<br>ngiriman Berkas ] [ & Edit<br>Putusan Akhir ] |  |
|   | Status Putusa                                  |                            | Dikuatkan       |                           |                    |                         |                                                                                      |                                    |           |                                                                            |  |
|   | Amar Putusan                                   |                            | Menguatkan Put  | tusan Tk Pertama Mengu    | atkan Putusan Tk F | Pertama Menguatkan Putu | usan Tk Pertama                                                                      |                                    |           |                                                                            |  |
|   | E-Doc Putusa                                   |                            | Dokumen Belum   | Ada                       |                    |                         |                                                                                      |                                    |           | [ 🥓 Edis E-Doc ]                                                           |  |
|   | E-Dox Putusan<br>Anonimisasi Dokumen Belum Ada |                            |                 |                           |                    |                         | [ 🖋 Edit E-Doc ]                                                                     |                                    |           |                                                                            |  |
|   | Status Publika<br>Direktori Putu               | isi Pada<br>san            | Putusan Belum I | Diupload Pada Direktori P | utusan Mahkamal    | h Agung                 |                                                                                      |                                    | I         | Cek Direktori Putusan ]                                                    |  |

Gambar 32 Tab Putusan Akhir

Hakim selanjutnya mengisi e-Doc putusan dengan mengklik tombol Edit E-Doc Putusan dan mengupload filenya pada kolom Upload E-Doc Putusan Akhir dengan format PDF, kemudian klik Choose File.

| KELOLA DOKUM<br>PUT                 | EN ELEKTRONIK (E-DOC)<br>USAN AKHIR          |
|-------------------------------------|----------------------------------------------|
| File Putusan Akhir Tersimpan        | Dokumen Belum Ada                            |
| Upload E-Doc Putusan Akhir          | Choose File No file chosen                   |
| Upload Direktori Putusan            | Off                                          |
| PUBLIKAS<br>PADA DIREKT             | I PUTUSAN AKHIR<br>'ORI PUTUSAN MA-RI        |
| Keterangan Pada Direktori Putusan   | Putusan Belum Di Upload Ke Direktori Putusan |
| Link Putusan Pada Direktori Putusan |                                              |
|                                     |                                              |
|                                     | Kembali                                      |

Gambar 33 e-Doc Putusan Akhir

Maka file tersebut sudah terupload pada sistem sehingga pada kolom Verifikasi Salinan Putusan, nama majelis hakim muncul untuk melakukan verifikasi sebelum Salinan Putusan dapat ditandatangani oleh Panitera.

|                       | Berkas                                                          | Data Umun          | n Pe                                                                                      | enetapan | Rencana Persidangan | Jadwal Sidang | Pertimbangan Hukum | Putusan Akhir | Tanda Tangan El                                                                | ektronik                                   | Biaya Perkara          |        |
|-----------------------|-----------------------------------------------------------------|--------------------|-------------------------------------------------------------------------------------------|----------|---------------------|---------------|--------------------|---------------|--------------------------------------------------------------------------------|--------------------------------------------|------------------------|--------|
|                       |                                                                 |                    |                                                                                           |          |                     |               |                    |               | Riwayat Perkara                                                                |                                            |                        |        |
| Tanggal Putusan Akhir |                                                                 | Rabu, 12 Agu. 2020 |                                                                                           |          |                     |               |                    |               | [ 🌶 Edit Tanggal Minutasi &<br>Pengiriman Berkas ] [ 🌶 Edit<br>Putusan Akhir ] |                                            |                        |        |
| Stat                  | us Putusar                                                      |                    | Dikua                                                                                     | tkan     |                     |               |                    |               |                                                                                |                                            |                        |        |
| Ama                   | ir Putusan                                                      |                    | Menguatkan Putusan Tk Pertama Menguatkan Putusan Tk Pertama Menguatkan Putusan Tk Pertama |          |                     |               |                    |               |                                                                                |                                            |                        |        |
| E-Do                  | E-Doc Putusan                                                   |                    | Unduh Putusan Akhir   Download as PDF                                                     |          |                     |               |                    |               |                                                                                | [ ✔ Edit E-Doc ] [ ▲ Upload ke<br>DirPut ] |                        |        |
| E-Do<br>Ano           | E-Doc Putusan<br>Anonimisasi                                    |                    | Dokumen Belum Ada                                                                         |          |                     |               |                    |               |                                                                                | [ 🖋 Edit E-Doc ]                           |                        | -Doc ] |
| Stati<br>Dire<br>Mah  | Status Publikasi Pada<br>Direktori Putusan<br>Mahakmah Agung RI |                    | Putusan Belum Diupload Pada Direktori Putusan Mahkamah Agung                              |          |                     |               |                    |               |                                                                                | [ 😋 Cek Direktori Putusan ]                |                        |        |
|                       |                                                                 |                    | No                                                                                        |          | Nama                |               | Status             | Tan           | ngal                                                                           |                                            |                        |        |
|                       |                                                                 |                    | ы                                                                                         | A. DAC   | HROWI SA. SH. MH    |               | 510105             |               | <u>, gui</u>                                                                   |                                            |                        |        |
| Ver                   | fikasi Salin                                                    | an Putusan         | 2                                                                                         | A FADL   | OL TAMAM, SH, M.Hu  | m             |                    |               |                                                                                | [ 🖋 V                                      | erifikasi Salinan Puti | usan [ |
|                       |                                                                 |                    | 3                                                                                         | ACHMA    | D SUBAIDI, S.H.,M.H |               |                    |               |                                                                                |                                            |                        |        |

Gambar 34 Verifikasi Salinan Putusan

Verifikasi Salinan Putusan dilakukan oleh seluruh Majelis Hakim yang menangani perkara tersebut.

|                      |         | V                        | 'ERIFIKASI SALINAN PUT<br>IOMOR 804/PDT/2020/F | KASI SALINAN PUTUSAN<br>DR 804/PDT/2020/PT SBY |                              |  |
|----------------------|---------|--------------------------|------------------------------------------------|------------------------------------------------|------------------------------|--|
|                      |         | No                       | Nama                                           | Status                                         |                              |  |
|                      |         | 1 A. DACHROWI SA, SH, MH | I Selaku Hakim Ketua                           | Ya                                             | ~                            |  |
|                      |         | 2 A FADLOL TAMAM, SH, M  | .Hum Selaku Hakim Anggota                      | Pilih                                          | ~                            |  |
|                      |         | 3 ACHMAD SUBAIDI, S.H.,M | H Selaku Hakim Anggota                         | Pilih                                          | ~                            |  |
|                      |         |                          |                                                |                                                | Kembali                      |  |
|                      |         |                          |                                                |                                                |                              |  |
|                      | No      | Nama                     | Status                                         | Tanggal                                        |                              |  |
| kasi Saliaan Butusan | 1 A. DA | CHROWI SA, SH, MH        | Ya                                             | 12/08/2020 11:13:05 No f                       | ie chosen                    |  |
| kasi Salinan Putusan | 2 A FAD | LOL TAMAM, SH, M.Hum     | Ya                                             | 12/08/2020 11:13:39                            | Ler Ventikasi Salihan Putusi |  |
|                      | 3 ACHN  | IAD SUBAIDI, S.H.,M.H    | Ya                                             | 12/08/2020 11:14:10                            |                              |  |

Gambar 35 Hasil Verifikasi Salinan Putusan

#### 2.1.7. Tanda Tangan Elektronik

Putusan yang telah dilakukan verifikasi oleh majelis hakim selanjutnya diupload oleh panitera pengganti untuk dilakukan Tanda Tangan Elektronik oleh Panitera.

Panitera harus memasukkan passphrase yang telah dimiliki untuk melakukan tanda tangan pada dokumen tersebut dengan syarat sudah terdaftar pada BSSN

| Berka      | s Data Umum             | Penetapan                 | Rencana Persidangan                                                                                        | Jadwal Sidang | Pertimbangan Hukum | Putusan Akhir | Tanda Tangan Elektronik | Biaya Perkara   |  |  |
|------------|-------------------------|---------------------------|----------------------------------------------------------------------------------------------------|---------------|--------------------|---------------|-------------------------|-----------------|--|--|
|            |                         |                           |                                                                                                    |               |                    |               |                         | Riwayat Perkara |  |  |
| TANDA      | ANDATANGAN ELEKTRONIK   |                           |                                                                                                    |               |                    |               |                         |                 |  |  |
|            |                         |                           |                                                                                                    |               |                    |               |                         |                 |  |  |
| Penandatar | igan                    | NIP : 1990<br>Jabatan : J | NIP : 199005282015031001<br>Jabatan : Jabatan Tidak Ditemukan, Perbaiki NIP Panitera pada Konfigurasi SIPP |               |                    |               |                         |                 |  |  |
| Dokumen F  | Dokumen Putusan         |                           | IEN                                                                                                    |               |                    |               |                         |                 |  |  |
| Passphrase | /assphrase              |                           |                                                                                                    |               |                    |               |                         |                 |  |  |
|            | Tanda Tangan Elektronik |                           |                                                                                                    |               |                    |               |                         |                 |  |  |

Gambar 36 Passphrase

| TANDATANGAN     | ELEKTRONIK                                                                               |  |  |  |  |  |
|-----------------|------------------------------------------------------------------------------------------|--|--|--|--|--|
| Penandatangan   | Nama : TAVIP DWIYATMIKO, SH, MH           Penandatangan         NIP : 199005282015031001 |  |  |  |  |  |
| Dokumen Putusan |                                                                                          |  |  |  |  |  |
| Passphrase      | ••••••                                                                                   |  |  |  |  |  |
|                 | Tandaî, Tangan Elektronik                                                                |  |  |  |  |  |

Gambar 37 Input Passphrase

Ketika berhasil maka muncul popup bahwa dokumen sudah berhadil ditandatangani secara digital.

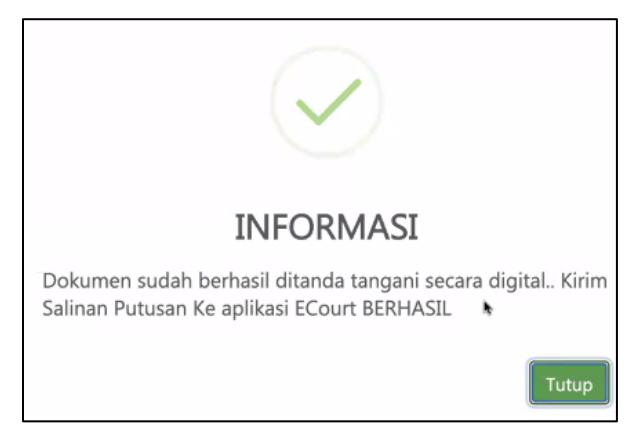

Gambar 38 Popup berhasil tanda tangan elektronik

Setelah menginput passphrase maka secara otomatis Salinan Putusan tertandatangani secara elektronik dan informasi tersebut muncul pada tampilan SIPP Banding dengan status Berhasil Kirim ke aplikasi e-Court.

|         | Berkas       | Data Umum       | Penetapan                              | Rencana Persidangan                                                  | Jadwal Sidang          | Pertimbangan Hukum                           | Putusan Akhir | Tanda Tangan Elektroni            | k Biaya Perkara            |               |
|---------|--------------|-----------------|----------------------------------------|----------------------------------------------------------------------|------------------------|----------------------------------------------|---------------|-----------------------------------|----------------------------|---------------|
|         |              |                 |                                        |                                                                      |                        |                                              |               |                                   | Riwayat Perka              | ra            |
| ТА      |              | ANGAN EL        | EKTRONI                                | K                                                                    | *                      |                                              |               |                                   |                            |               |
|         |              |                 |                                        |                                                                      |                        |                                              |               |                                   |                            |               |
| Pena    | andatang     | in              | Nama : TA<br>NIP : 1990<br>Jabatan : J | VIP DWIYATMIKO, SH, M<br>105282015031001<br>labatan Tidak Ditemukan, | H<br>Perbaiki NIP Pani | tera pada Konfigurasi SIPF                   | 2             |                                   |                            |               |
| Dok     | umen Put     | usan            |                                        | 1EN                                                                  |                        |                                              |               |                                   |                            |               |
| Pass    | phrase       |                 |                                        |                                                                      |                        |                                              |               |                                   |                            |               |
|         |              |                 |                                        |                                                                      | Tanda T                | angan Elektronik                             |               |                                   |                            |               |
| SA      | LINAN        | PUTUSAN         | I ELEKTRO                              | NIK                                                                  |                        |                                              |               |                                   |                            |               |
| _       |              |                 |                                        |                                                                      |                        |                                              |               |                                   |                            |               |
|         | No           | Tandatan        | igan Oleh                              | Dokumen Elekti                                                       | ronik                  | Status Tanda Tangan                          |               | Waktu Status                      | Kirim ECourt               |               |
|         | 1 T/         | VIP DWIYATM     | IIKO, SH, MH                           | DOWNLOAD                                                             | D Dokum<br>Tangan      | en Sudah Berhasil Ditan<br>i Secara Digital. | da 1          | 2/08/2020 Berha<br>11:18:51 aplik | sil Kirim ke<br>asi ECourt |               |
| ıd Time | e : 0.0231 s | ec. Memory Avai | lable: 3072M Me                        | emory Usage : Hak                                                    | Cinta © Mahkama        | h Agung Republik Indonesia                   | 2015          |                                   |                            | Version : 4.0 |
| 804_    | PDT_2020p    | r ^             |                                        |                                                                      |                        |                                              |               |                                   |                            | Show All      |

Gambar 39 Tampilan Salinan Putusan Elektronik

| <u>Rincian Biaya Perkara:</u><br>1. Pendaftaran<br>2. Biaya Proses<br>3. Biaya Panggilan Sidang<br>4. PNBP<br>5. Meterai<br>6. Redaksi<br>Jumlah                                                                                                    | : Rp. 30.000,-<br>: Rp. 100.000,-<br>: Rp. 147.000,-<br>: Rp. 20.000,-<br>: Rp. 6.000,-<br>: Rp. 10.000-<br>: Rp. 313.000,- (Tiga Ratus Tiga Belas Ribu<br>Rupiah).                                                                                                    |
|----------------------------------------------------------------------------------------------------|----------------------------------------------------------------------------------------------------|
| Badan Urusan Administrasi<br>Pengelola Dan Pemelihara IT Sub. Bagian Pengembangan Sistem A<br>Stefanus Dwi Putra Medisa S.Kom - 199005282015031001<br>Digital Signature<br>Keterangan :<br>- Suratukumen ini sidak memerukan landa tangan basah karena te<br>- Suratukumen ini sidak memerukan landa tangan basah karena te<br>- Dokumen ini telah ditandatangan tesarat digital menggunakan sert | JL Medan Merteka Utara No.9 - 13<br>Aplikasi Teip.: (021) 3843348   (021) 3810350   (021) 3457651<br>Email: Info@mahkamahagung.go.ld<br>www.mahkamahagung.go.ld<br>elah ditandatangani secara elektronik (digital signature) dengan dilengkapi sertifikat elektronik.<br>tifikat elektronik yang diterbikan den Balai Sertifikat Elektronik (BS/E) BS/SN. |

Gambar 40 Tanda Tangan Elektronik

#### 2.1.8. Verifikasi Tanda Tangan Elektronik

Barcode merupakan visualisasi dari tanda tangan pengguna yang didalamnya terdapat informasiinformasi terkait. Untuk meyakinkan bahwa dokumen tersebut telah ter-tandatangani secara elektronik dan memiliki keabsahan secara hukum, pengguna bisa melakukan pengecekan melalui aplikasi scanbarcode, pengecekan dengan Adobe Acrobat Reader, atau melalui website terhadap dokumen yang telah tertandatangan elektronik.

a. Scan Barcode

Ketika verifikasi melalui aplikasi scan barcode yang ada pada handphone pengguna, maka popup yang muncul sebagai berikut :

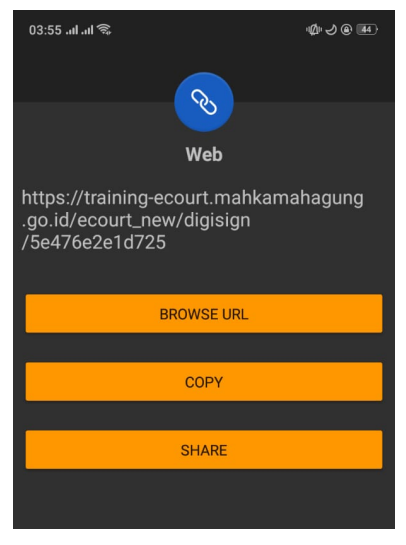

Gambar 41 Scan Barcode

Selanjutnya pengguna memilih menu "Browse URL", maka informasi terkait yang muncul ketika pengguna memilih menu tersebut adalah

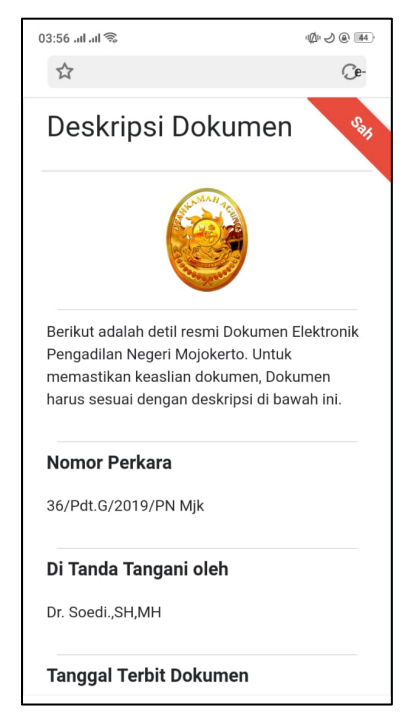

Gambar 42 Hasil Scan TTE

b. Adobe Acrobat Reader

Ketika verifikasi melalui Adobe Acrobat Reader akan secara otomatis memeriksa validitas tanda tangan ketika file dibuka.

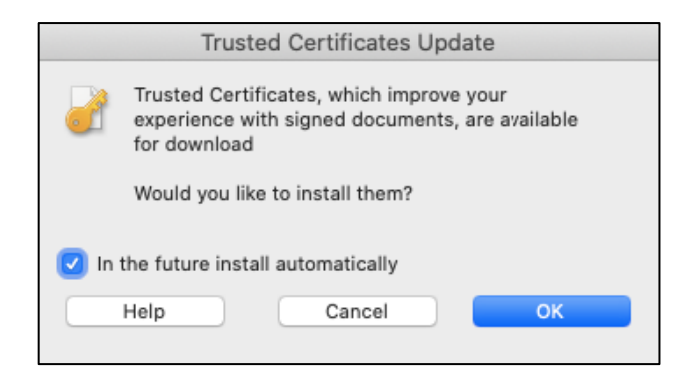

Gambar 43 Certificate

Tanda tangan akan dianggap valid jika kontennya tidak dirubah, serta sertifikat elektroniknya terpercaya (trusted) dan masih berlaku.

Pangguna bisa melakukan cek ke-valid-an Tanda Tangan Elektronik melalui Signature Details → Certificate Details yang terletak pada sebelah kiri file.

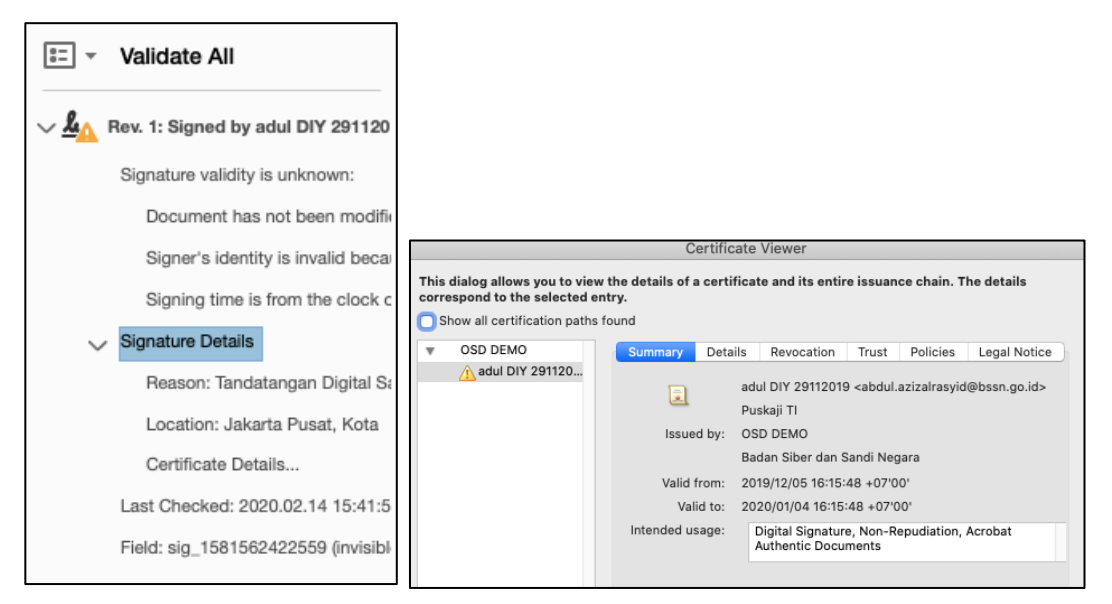

Gambar 44 Certificate Details

Pada informasi yang ditampilkan pada Certificate tersebut menunjukkan informasi mengenai siapa penandatangan dan kevalidan dari Sertifikat Elektronik.

c. Protal Website

Untuk melakukan verifikasi melalui website, pengguna dapat mengakses pada halaman <u>https://tte.kominfo.go.id/</u>

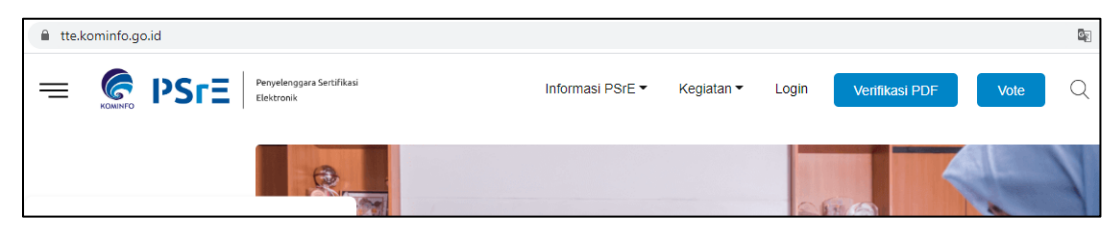

Gambar 45 Portal Website

Pengguna melakukan upload terhadap dokumen tersebut melalui menu Verifikasi PDF

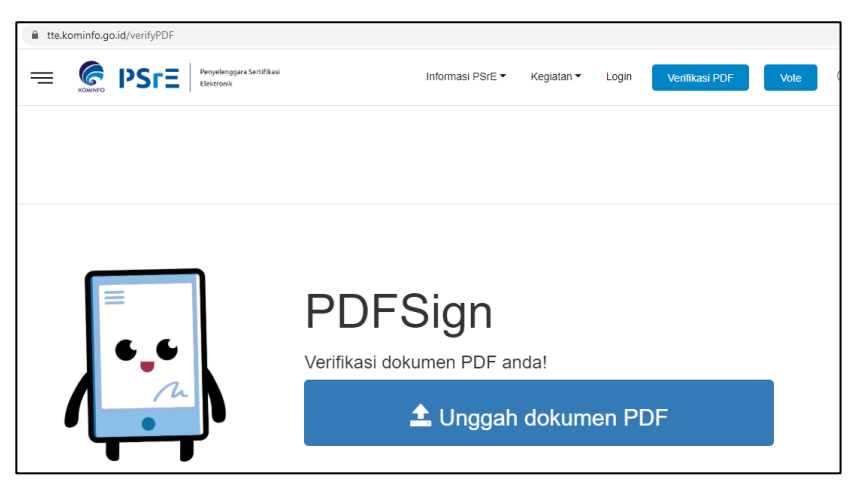

Gambar 46 Portal Website (2)